### Email 0000

IPhone [] SMTP [] ] 

- 2. \_\_\_\_\_\_

### 3. \_\_\_\_SMTPD

寄件伺服器

mail.myhost.com.hk > SMTP 進階

#### 4. \_\_\_\_\_ SMTP

主要伺服器

mail.myhost.com.hk

開啟 >

>

#### 

[][][]mail.myhost.com.hk

Page 1/3 (c) 2024 Sam Tang <sam@hkurl.com> | 2024-04-27 16:58 URL: https://kb.myhost.com.hk/index.php?action=artikel&cat=1&id=12&artlang=en

# Email 0000

[][][]yourdomain@i-smtp.com

\_\_\_\_<your smtp password> (\_\_\_\_\_ SMTP \_\_\_\_)

00000 "00"

000000587

| 取消         | 正在驗證                | 完成   |  |
|------------|---------------------|------|--|
|            |                     |      |  |
| 伺服器        |                     |      |  |
| 寄件伺服器      |                     |      |  |
| 主機名稱       | mail.myhost.com.hk  |      |  |
| 用户名稱       | yourdomain@i-smtp.c | om   |  |
| 密碼         | •••••               |      |  |
| 使用 SSL     |                     |      |  |
| 認證         |                     | 密碼 > |  |
| 伺服器傳輸埠 587 |                     |      |  |

\_\_\_\_\_ SSL\_\_\_ "\_\_ SSL" \_\_\_\_\_ "\_\_\_\_\_" \_\_ "2525".

## Email 0000

| 取消          | mail.myhost.com.hk   | 完成         |  |
|-------------|----------------------|------------|--|
| 寄件伺服器       |                      |            |  |
| 主機名稱        | mail.myhost.com.hk   |            |  |
| 用户名稱        | yourdomain@i-smtp.co | om         |  |
| 密碼          | ••••                 |            |  |
| 使用 SSL      |                      | $\bigcirc$ |  |
| 認證          |                      | 密碼 >       |  |
| 伺服器傳輸埠 2525 |                      |            |  |

6. [][][][][][] Unique solution ID: #1011 Author: Sam Tang Last update: 2018-05-02 10:02